# intelbras

## Manual do usuário

VIP 9450 B IA FT G2 VIP 9440 D IA FT G2

# intelbras

#### VIP 9450 B IA FT G2 e VIP 9440 D IA FT G2 Câmera de reconhecimento facial

Parabéns, você acaba de adquirir um produto com a qualidade e segurança Intelbras.

Com uma câmera de reconhecimento facial Intelbras é possível monitorar uma área e realizar a detecção de faces das pessoas que passam por aquele local, além de ser possível cadastrar um banco de dados para reconhecimento.

## Índice

| 1. Configuração da câmera                          | 4  |
|----------------------------------------------------|----|
| 1.1. Configuração dos eventos                      | 4  |
| 1.2. Configurar reconhecimento                     | 5  |
| 1.3. Verificação das faces na visualização ao vivo | 10 |
| Termo de garantia                                  | 12 |

### 1. Configuração da câmera

#### 1.1. Configuração dos eventos

Primeiramente, é necessário configurar o tipo de evento que será realizado:

| intelbras           | 🛆 Visualizzajās 🛛 🗛                                                                                               | <br>wе | A adm | in   O | + X |
|---------------------|----------------------------------------------------------------------------------------------------|--------|-------|--------|-----|
| • Config. IA        | Plano Inteligente—— Ajuste da regra—— Comparação facial                                                           |        |       |        |     |
| 🎄 Plano Inteligente | CÂM 1                                                                                                    |        |       |        |     |
|                     | Comparação facial 💽 Detecção facial 🚺 IVS 🔹 Contagem de pessoas 🔹 Metadados de vídeo 💿 Detecção facial e corporal |        |       |        |     |
|                     | Ma Ahalihar Baddo                                                                                                 |        |       |        |     |
|                     |                                                                                                    |        |       |        |     |

No menu IA > Plano inteligente selecionar a opção de comparação facial e clicar em Seg.

#### Habilitar reconhecimento

Para habilitar o evento, é necessário acessar o menu *IA > Plano inteligente > Comparação facial*, e habilitar a opção *Ativar*.

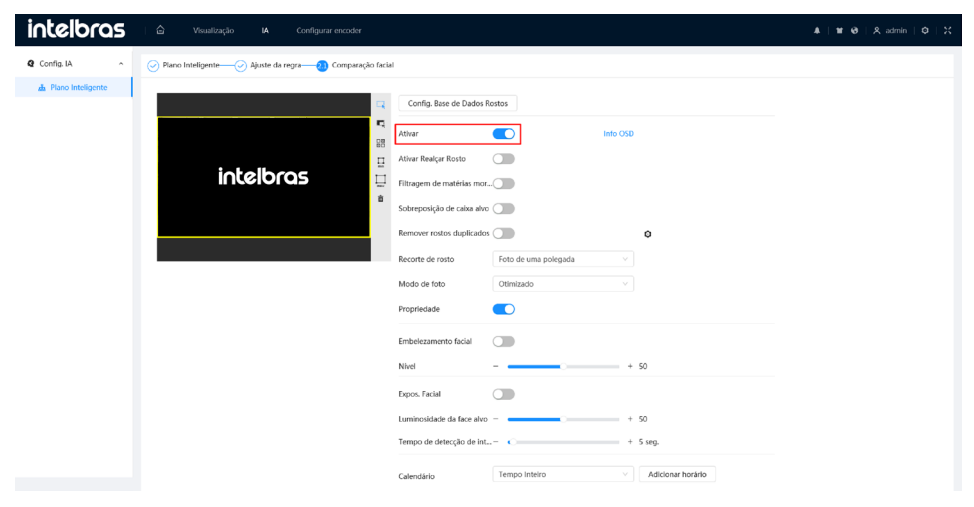

#### 1.2. Configurar reconhecimento

Em seguida, no mesmo menu, será configurado a detecção de face, para que quando uma pessoa passe, a câmera possa capturar a face da mesma:

| intelbras            | 🛆 Visualização 🖬 Configurar encoder                  |                                                                                                    | ▲   1월 10   옷 admin   O   ☆ |
|----------------------|------------------------------------------------------|----------------------------------------------------------------------------------------------------|-----------------------------|
| Q Config. IA         | Plano Inteligente 🥏 Ajuste da regra 🦲 Comparação fac |                                                                                                    |                             |
| di Plano Inteligente | 2<br>2<br>2<br>2                                     | Config. Base de Dados Rostos Ather Into CKD                                                                                                    |                             |
|                      | intelbras                                            | Ahur Besce Roto Titragen de matélias mortas Stormposição de casa ako                                                                                                    |                             |
|                      |                                                      | Neconite durations durationals of the second second |                             |
|                      |                                                      | Embergamento facial                                                                                                    |                             |
|                      |                                                      | Luminostided de lace alvo - + 50<br>Tempo de detecido de interv + 5 seg.<br>caleorídas Tempo Interio V Addenar horádo                                                                                                    |                             |
|                      |                                                      | Averçado •<br>Ant. Adultar Pedido                                                                                                    |                             |

Para mostrar a quantidade de faces detectadas e a quantidade de faces reconhecidas na visualização ao vivo, clique na opção *Info OSD* e você será levado ao menu relevante.

| intelbras 🛆 Visualização IA Configurar encoder                   |                                                                                                    | ▲ IME 09   옷 admin   O   났 |
|------------------------------------------------------------------|----------------------------------------------------------------------------------------------------|----------------------------|
| Config. IA     Plano Inteligente—O Ajuste da regra—10 Comparação | lacial                                                                                                    |                            |
| A Para http://                                                   | Config Bane de Dactos Bantos Anour en malerias montas Anour en malerias montas Bancon en malerias montas Bancon en cestos deplicados Bancon en cestos deplicados Bancon en |                            |
|                                                                  | Proposition  Introduction  Introduction  Interview  Introduction  Interview  Introduction  Interview  Introduction  Interview  Interview  In |                            |

É possível habilitar o filtro para que a câmera só detecte pessoas vivas, ou seja, não detecte faces de fotos. Para isso selecione a opção *Filtragem de matérias mortas.* 

| intelbras           | 🛆 Visualização 🖬 Configurar encoder                      |                                                                                                    | 本   월 영   옷 admin   〇   光 |
|---------------------|----------------------------------------------------------|----------------------------------------------------------------------------------------------------|---------------------------|
| • Config. IA        | Plano Inteligente — 🔗 Ajuste da regra — 😝 Comparação fac |                                                                                                    |                           |
| 🛓 Plano Inteligente |                                                          | Config. Base de Dados Rostos                                                                            |                           |
|                     | intelbras                                                | Alvar Indo 503                                                                                          |                           |
|                     |                                                          | Sobrepolição de catas altro<br>Remover notos deplicados<br>Beconte de noto<br>Ento de uma polecada<br>V |                           |
|                     |                                                          | Modo de foto Otimizado V<br>Propriedade C                                                               |                           |
|                     |                                                          | Embelezamento facial                                                                                    |                           |
|                     |                                                          | Expos. Facial  Luminosidade da face alvo - + 50                                                         |                           |
|                     |                                                          | Tempo de detecção de interv = + 5 seg.<br>Calendário V Adicionar horário                                |                           |
|                     |                                                          | Avançado         v           Ant.         Aplicar         Padido                                        |                           |

#### Banco de dados

Esta opção é utilizada para inserir fotos de pessoas para que quando haja a detecção, a câmera possa consultar o banco de dados e verificar se aquele rosto está cadastrado no mesmo.

Para isso, é necessário acessar o menu *IA > Plano Inteligente > Comparação Facial*, e clicar em *Config. Base de Dados Rostos.* 

| Intelbras   🛆 Visualização 🖪 Config. Base de Dados Rost                                                                                                    |                                                                                                    | 本   世 ④   옷 admin   〇   光 |
|----------------------------------------------------------------------------------------------------|----------------------------------------------------------------------------------------------------|---------------------------|
| Config. IA                                                                                                    | Sal                                                                                                    |                           |
| € Config A<br>▲ Trace Intergrave Compared Compared Compar | Al Config Base de Dates Notes<br>Config Base de Dates Notes<br>Altor Ausrier Ausrie Ausrier Ausrier Ausrie Ausrier Ausrier |                           |
|                                                                                                    | Anic Aglicar Atualizar Paddo                                                                                                    |                           |

Ao clicar você será levado ao menu *Config. Base de Dados Rostos.* Nesse menu é possível criar até 5 bancos de dados, para fazer isso clique em *Adicionar*, escolha um nome para o banco de dados e após isso clique em *Ok.* 

| intelbras          | 🛆 Visualização | IA Config: Base de Dados Rostos |                |                    |                    | A   W G   | 9   & admin   O   X |
|--------------------|----------------|---------------------------------|----------------|--------------------|--------------------|-----------|---------------------|
| Adicionar Atualiza |                |                                 |                |                    | Esp                | eço Livre | 100%                |
| N <sup>9</sup>     | Nome           | N.º de registro                 | Semelhança     | Estado de ativação | Alarme de ativação | Detalhes  | Biminar             |
|                    |                |                                 | Sem resultados |                    |                    |           |                     |

Para adicionar as faces, deverá clicar na opção Detalhes:

| İ | ntelb          | ras       | ∣ ≙ Vi       | sualização | IA | Config. Base de Dados Rostos |            |                    |                    |              | k   ¥ 0 | 오 admin | 0   X |
|---|----------------|-----------|--------------|------------|----|------------------------------|------------|--------------------|--------------------|--------------|---------|---------|-------|
|   | Adicionar      | Atualizar |              |            |    |                              |            |                    |                    | Espaço Livre |         |         | 100%  |
|   | N <sup>2</sup> |           | Nome         |            |    | N.º de registro              | Semelhança | Estado de ativação | Alarme de ativação | Detailhes    |         | Biminar |       |
|   | 1              |           | Bando de dao | ios N°1    |    | 0                            | 82         | Desligado          | Ø                  | 0            |         | 8       |       |
|   |                |           |              |            |    |                              |            |                    |                    |              |         |         |       |

Nesta tela, será configurada as faces que serão cadastradas no banco de dados. É possível configurar pessoa por pessoa, ou registrar em massa.

#### Registro em massa

Para realizar o registro em massa, é necessário que todas as fotos estejam em uma pasta no computador, e que as mesmas estejam nomeadas da seguinte maneira:

- » Formato de Nome: Nome#SGênero#BData de nascimento#NRegião#PProvíncia#CCidade#TTipo de credencial#MN.º de credencial#AEndereço#RNotas Exemplo John#S1#B1990-01-01#NCN#T1#M330501199001016222#A#R
- » Gênero: 1. Masculino / 2. Feminino
- » Tipo de credencial: 1. Cartão de identificação / 2. Passaporte / 4. Outro

Clique na opção registro em lotes, e selecione a pasta que contém as fotos desejadas e selecione a opção *Importar.* 

| intelbras 👘 🛛      | Visualização IA <b>Confi</b> | g. Base de Dados Rostos                      |                                                                                                    |                                                |                   | $\mathbb{A} \   \ \mathbb{M} \   \ \mathbb{O} \   \ \mathbb{A} \ \text{admin} \   \ \mathbb{O} \   \ \mathbb{M}$ |
|--------------------|------------------------------|----------------------------------------------|----------------------------------------------------------------------------------------------------|------------------------------------------------|-------------------|----------------------------------------------------------------------------------------------------|
| < Ant.             |                              | Lista Tarefas                                |                                                                                                    | ×                                              |                   | # =                                                                                                    |
| Registro e lote Mi | odelização Total Modelando   | Biminar                                      |                                                                                                    |                                                |                   | Usta Tarefas V Consulta                                                                                          |
| N° N               | ome Género                   | Data de nasci                                | (3)<br>Selecionar imagem(,jpg)                                                                                                    |                                                | N.º de credencial | Nivel de Modelização Alterar Eliminar                                                                            |
|                    |                              | Format<br>nascim<br>credom<br>Exemp<br>Gener | to de Nome Nome#SGènero#8Data de<br>tento#NRegilio#PProvincia#CCidade#TTipo de cre<br>cla#AEndereço#RNotas<br>lo John#ST#B1990-01-01#NCN#T#M33050119<br>1. Uterculico2 Servicion | edencial#MNL <sup>o</sup> de<br>9001016222#A#R |                   |                                                                                                    |
|                    |                              | Tipo di                                      | e credencial 1.Cartão de identificaçãoc2.Passapor                                                                                                    | te4.Outro                                      |                   |                                                                                                    |

Finalizado o processo, clicar em no "x" para fechar a aba.

| intelbras 🗈                   | Visuelização IA <b>Config.</b> | 3. Base de Dados Rostos       |             |                               | . ▲   11 . ⊕   久 admin   ⊖   X        |
|-------------------------------|--------------------------------|-------------------------------|-------------|-------------------------------|---------------------------------------|
|                               |                                | Lista Tarefas                 | ×           |                               | <b>II</b> (=)                         |
| Registro registro de lote Mod | delização Total Modelando      | Esta imagem já foi importada. |             |                               | Lista Tarofas 🗸 Consulta              |
| Nº Nor                        | me Gênero                      | ▲ Falhado 289 Ver detalhes    |             | NL <sup>®</sup> de credencial | Nivel de Modelização Alterar Eliminar |
|                               |                                |                               | <b>Seg.</b> |                               |                                       |
|                               |                                |                               |             |                               |                                       |

Ao clicar em Consulta, é possível pesquisar por registros no banco de dados:

| inte         | lbras               | 🛛 🖨 Visualizaç         | lio IA Config. Base de Dad | os Rostos              |                  |                                            |       |                    | <b>A</b>   1      | # 0   A -   | admin   O   X |
|--------------|---------------------|------------------------|----------------------------|------------------------|------------------|--------------------------------------------|-------|--------------------|-------------------|-------------|---------------|
| < Ant.       |                     |                        |                            |                        | Bando de dados N | "1 2890Pessoa                              |       |                    |                   |             | 88 🔳          |
| Regist       | tro registro        | de lote Modelização To | tal Modelando Birninar     |                        |                  |                                            |       |                    | U                 | sta Tarefas | ∧ Consulta    |
| Non<br>N.º i | me<br>de credencial |                        | Gênero<br>Região           | Todos<br>Todos / Todos |                  | Nivel de Modelização<br>Data de nascimento | Todos | Tipo de credencial | Todos<br>Procurar |             |               |
|              | 3                   | 54264                  | Desconhecido               |                        |                  |                                            | Outro |                    | Valido            | ĸ           | 8             |
|              | 4                   | 54267                  | Desconhecido               |                        |                  |                                            | Outro |                    | Valido            | ĸ           | ů.            |
|              | 5                   | 54268                  | Desconhecido               |                        |                  |                                            | Outro |                    | Valido            | EL.         | â             |
|              | 6                   | 54269                  | Desconhecido               |                        |                  |                                            | Outro |                    | Valido            | EZ.         | ġ             |
|              | 7                   | 54270                  | Desconhecido               |                        |                  |                                            | Outro |                    | Valido            | ĸ           | ŵ             |
|              | 8                   | 54272                  | Desconhecido               |                        |                  |                                            | Outro |                    | Valido            | ß           | â             |
|              | 9                   | 54273                  | Desconhecido               |                        |                  |                                            | Outro |                    | Valido            | ĸ           | ů.            |
|              | 10                  | 54274                  | Desconhecido               |                        |                  |                                            | Outro |                    | Valido            | 12          | ÷             |
|              | 11                  | 54275                  | Desconhecido               |                        |                  |                                            | Outro |                    | Valido            | EZ.         | ÷.            |
|              | 12                  | 54280                  | Desconhecido               |                        |                  |                                            | Outro |                    | Valido            | ĸ           | ů.            |
|              | 13                  | 54281                  | Desconhecido               |                        |                  |                                            | Outro |                    | Valido            | 12          | ÷             |
|              | 14                  | 54283                  | Desconhecido               |                        |                  |                                            | Outro |                    | Valido            | ĸ           | â             |
|              | 15                  | 54287                  | Desconhecido               |                        |                  |                                            | Outro |                    | Valido            |             |               |

Para verificar as configurações e armar o banco de dados, basta clicar em *Alarme de ativação* e selecionar a opção *Armar*. Nesse menu também é possível configurar o nível de semelhança, ou seja, quão próximo a pessoa deverá aparentar da foto cadastrada para ser reconhecida, saídas de alarme e modo de relatório.

| intelbras        | 🛛 🔂 Visualização IA | Config. Base de Dados Rostos |            |                    |                    | <b>A</b>   1   | ₩ 19   & admin   0   % |
|------------------|---------------------|------------------------------|------------|--------------------|--------------------|----------------|------------------------|
| Adicionar Atuali | izar                |                              |            |                    |                    | Espaço Livre 🖷 | 93%                    |
| Nº.              | Nome                | N.º de registro              | Semelhança | Estado de ativação | Alarme de ativação | Detalhes       | Eliminar               |
| 1                | Bando de dados Nº1  | 2896                         | 90         | Desligado          | U                  | ۲              | 8                      |
|                  |                     |                              |            |                    |                    |                |                        |

#### Registro unitário

A outra forma de realizar um cadastro no banco de dados, é inserindo as informações uma a uma. Basta seguir as informações passadas no item *1.2. Configurar reconhecimento* e clicar em *Registro* no menu do banco de dados.

| intelbras           | 🛆 Visualização IA  | Config. Base de Dados Rostos |                    |                     |                  |          | A.   1     | 0   A admin   0   X |
|---------------------|--------------------|------------------------------|--------------------|---------------------|------------------|----------|------------|---------------------|
| Adicionar Atualizar |                    | Alarme de ativação           |                    |                     | ×                | Espa     | jo Livre 🕳 |                     |
| N <sup>2</sup>      | Nome               | Nome                         | Bando de dados Nº1 |                     |                  | ativação | Detalhes   | Diminar             |
| 1                   | Bando de dados Nº1 | Armar                        |                    |                     |                  |          | ۵          | 8                   |
|                     |                    | Semelhança                   |                    | - + 90              |                  |          |            |                     |
|                     |                    | Calendário                   | Tempo Inteiro      | V Adicionar horário |                  |          |            |                     |
|                     |                    | Local                        |                    |                     |                  |          |            |                     |
|                     |                    | Porta saida                  | Canal de alarme1   |                     |                  |          |            |                     |
|                     |                    | Modo Alarm                   | Deselec. todos     | ~ <b>0</b>          |                  |          |            |                     |
|                     |                    | Pós-alarme                   | 1                  | seg. (1-300)        |                  |          |            |                     |
|                     |                    | Modo de relatório            | Todos              | ~ 0                 |                  |          |            |                     |
|                     |                    | Modo geral                   | •                  | Modo de estranho    |                  |          |            |                     |
|                     |                    | +Ligação de evento           |                    | +Ligação de evento  |                  |          |            |                     |
|                     |                    | Foto Ativado                 | 8                  | Foto   Ativado      |                  |          |            |                     |
|                     |                    |                              |                    |                     |                  |          |            |                     |
|                     |                    |                              |                    |                     |                  |          |            |                     |
|                     |                    |                              |                    |                     |                  |          |            |                     |
|                     |                    |                              |                    |                     | Aplicar Cancelar |          |            |                     |
|                     |                    |                              |                    |                     |                  |          |            |                     |

Ao clicar nesta opção, aparecerá o menu de cadastro da pessoa e imagem. Preencher as informações e realizar o upload da imagem da face que será reconhecida.

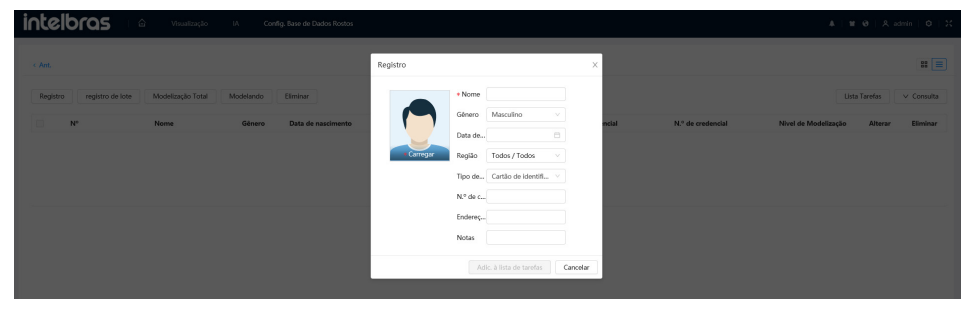

É possível recortar a imagem também, no momento do cadastro. Recomenda-se que a foto utilizada seja somente do rosto. Após adicionar as informações clicar em *Adic. à lista de tarefas.* 

| Intelbras 🗠 Visualização DA Contig. Base de Dados Ros          |           |                                                                    |
|----------------------------------------------------------------|-----------|--------------------------------------------------------------------|
| < Ant.                                                         | Navegar × | # <b>=</b>                                                         |
| Registro registro de lote Modelização Total Modelando Eliminar |           | Lista Tarefas V Consulta                                           |
| M Name Génera Dyla de nacióne                                  |           | Ni <sup>-</sup> de anderoidel Nivel de Modelingde Alterar Ellennar |

Para registrar a pessoa, é necessário mais alguns passos, um deles, é clicar em Lista de tarefas:

| telbra         | 5   🛆 Visualização            | IA Config. Base de Dados P | lostos       |                        |                    |                   | A   H                | Ø∣ A adr | min   O    |
|----------------|-------------------------------|----------------------------|--------------|------------------------|--------------------|-------------------|----------------------|----------|------------|
| Ant.           |                               |                            | Banc         | o de dados N°2 (Pessoa |                    |                   |                      |          | 88         |
| Registro regis | tro de lote Modelização Total | Modelando Eliminar         |              |                        |                    |                   | Lista Tar            | ofas 🜖   | ∨ Consulta |
| N°             | Nome                          | Gênero Data de nascim      | sento Região | Cidade                 | Tipo de credencial | N.º de credencial | Nivel de Modelização | Alterar  | Eliminar   |

Em seguida clique em Operação, e aguarde a finalização do processo.

| Intelbras 🗈 Visualização IA Centig. Base de Dados Ro           |                |                                                         |
|----------------------------------------------------------------|----------------|---------------------------------------------------------|
| < Ant.                                                         | Lista Tarefas  | ×                                                       |
| Registro registro de lote Modelização Total Modelando Eliminar | Limpar         | Lista Tarefas 🌒 🗸 Consulta                              |
| Nº Nome Género Data de nascime                                 | Adicionar      | N.º de credencial Nivel de Modelização Alterar Eliminar |
|                                                                | Matheus        |                                                         |
|                                                                | Eliminar       |                                                         |
|                                                                | Alterar        |                                                         |
|                                                                | Deserts Carel  | -                                                       |
|                                                                | obcedao consor |                                                         |

Alterar para: Após essa configuração, clicar em Modelização Total:

| ntel     | bras 🗆           |                   | IA Cor    | ifig. Base de Dados Rostos |          |                     |                          |                   | A   H                | 0   8 4 | dmîn   O   |
|----------|------------------|-------------------|-----------|----------------------------|----------|---------------------|--------------------------|-------------------|----------------------|---------|------------|
| < Ant.   |                  |                   |           |                            | Banco de | e dados N°2 1Pessoa |                          |                   |                      |         | 88 =       |
| Registro | registro de lote | Modelização Total | Modelando | Eliminar                   |          |                     |                          |                   | Usta                 | Tarefas | ∨ Consulta |
|          | N <sup>o</sup>   | Nome              | Gênero    | Data de nascimento         | Região   | Cidade              | Tipo de credencial       | N.º de credencial | Nivel de Modelização | Alterar | Eliminar   |
|          | 1                | Matheus           | Masculino | 13-10-1995                 |          |                     | Cartão de identificaçãoc |                   | Valido               | ĸ       | ÷          |
|          |                  |                   |           |                            |          |                     |                          |                   |                      |         | <hr/>      |

E aguardar a finalização do processo.

| intelt   | oras 👘           | 🗅 Visualização | IA Cor    | ifig. Base de Dado | Rostos                                     |         |                   | A   H                | 0   A ad | min   O   X |
|----------|------------------|----------------|-----------|--------------------|--------------------------------------------|---------|-------------------|----------------------|----------|-------------|
| < Ant.   |                  |                |           |                    | Lista Tarefas                              | ×       |                   |                      |          | 81 =        |
| Registro | registro de lote |                |           | Birninar           | Modelização concluída.<br>Ø 8em-sucedido 1 |         |                   | Lista                | Tarefas  | ∨ Consulta  |
| 0        | N <sup>9</sup>   | Nome           | Gênero    | Data de nasc       |                                            | Testor. | N.º de credencial | Nivel de Modelização | Alterar  | Eliminar    |
|          |                  | Matheus        | Masculino | 13-10-15           |                                            | Fechar  |                   | Valido               | 12       | 8           |
|          |                  |                |           |                    |                                            |         |                   |                      |          |             |

Após essa etapa, o resto da configuração do banco de dados é idêntico ao registro em lote.

#### 1.3. Verificação das faces na visualização ao vivo

Para verificar as faces detectadas e reconhecidas na visualização, basta seguir os próximos passos:

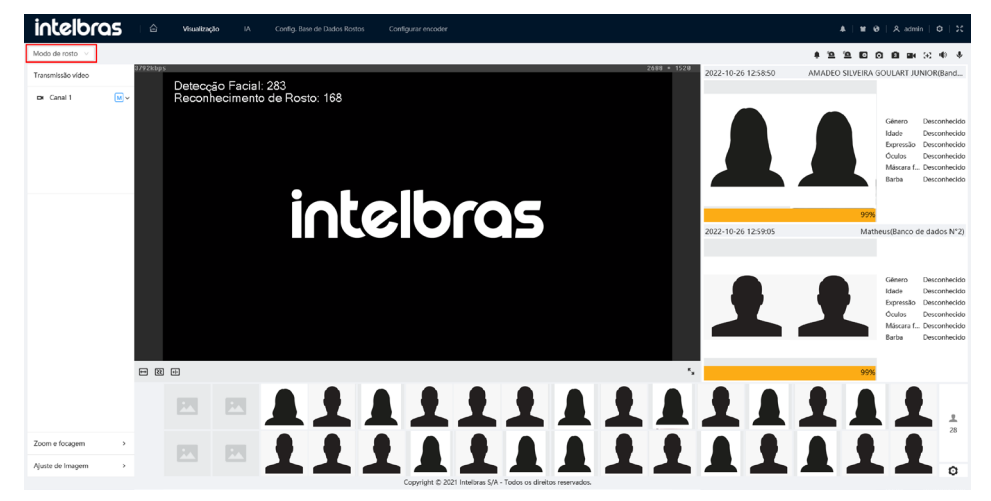

Por fim, na visualização ao vivo, é possível verificar a quantidade de faces detectadas e quantidade de faces reconhecidas.

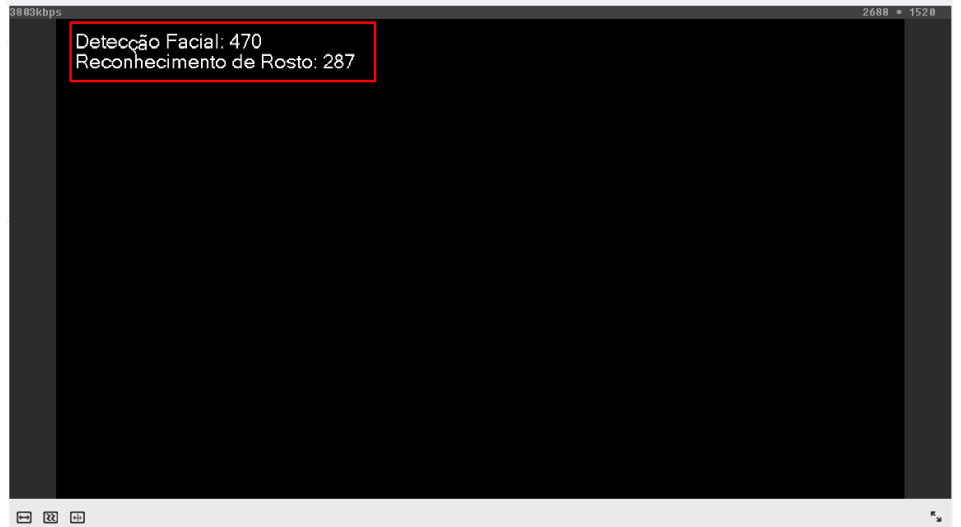

₩ \$\$ ++

### Termo de garantia

Fica expresso que esta garantia contratual é conferida mediante as seguintes condições:

| Nome do cliente:       |              |
|------------------------|--------------|
| Assinatura do cliente: |              |
| Nº da nota fiscal:     |              |
| Data da compra:        |              |
| Modelo:                | Nº de série: |
| Revendedor:            |              |

- 1. Todas as partes, peças e componentes do produto são garantidos contra eventuais vícios de fabricação, que porventura venham a apresentar, pelo prazo de 1 (um) ano sendo este de 90 (noventa) dias de garantia legal e 9 (nove) meses de garantia contratual –, contado a partir da data da compra do produto pelo Senhor Consumidor, conforme consta na nota fiscal de compra do produto, que é partes, peças e componentes que apresentarem vício de fabricação, incluindo as despesas com a mão de obra utilizada nesse reparo. Caso não seja constatado vício de fabricação, e sim vício(s) proveniente(s) de uso inadeguado, o Senhor Consumidor arcará com essas despesas.
- 2. A instalação do produto deve ser feita de acordo com o Manual do Produto e/ou Guia de Instalação. Caso seu produto necessite a instalação e configuração por um técnico capacitado, procure um profissional idôneo e especializado, sendo que os custos desses serviços não estão inclusos no valor do produto.
- 3. Constatado o vício, o Senhor Consumidor deverá imediatamente comunicar-se com o Serviço Autorizado mais próximo que conste na relação oferecida pelo fabricante somente estes estão autorizados a examinar e sanar o defeito durante o prazo de garantia aqui previsto. Se isso não for respeitado, esta garantia perderá sua validade, pois estará caracterizada a violação do produto.
- 4. Na eventualidade de o Senhor Consumidor solicitar atendimento domiciliar, deverá encaminhar-se ao Serviço Autorizado mais próximo para consulta da taxa de visita técnica. Caso seja constatada a necessidade da retirada do produto, as despesas decorrentes, como as de transporte e segurança de ida e volta do produto, ficam sob a responsabilidade do Senhor Consumidor.
- 5. A garantia perderá totalmente sua validade na ocorrência de quaisquer das hipóteses a seguir: a) se o vício não for de fabricação, mas sim causado pelo Senhor Consumidor ou por terceiros estranhos ao fabricante; b) se os danos ao produto forem oriundos de acidentes, sinistros, agentes da natureza (raios, inundações, desabamentos, etc.), umidade, tensão na rede elétrica (sobretensão provocada por acidentes ou flutuações excessivas na rede), instalação/uso em desacordo com o manual do usuário ou decorrentes do desgaste natural das partes, peças e componentes; c) se o produto tiver sofrido influência de natureza química, eletromagnética, elétrica ou animal (in setos, etc.); d) se o número de série do produto tiver sido adulterado ou rasurado; e) se o aparelho tiver sido violado.
- 6. Esta garantia não cobre perda de dados, portanto, recomenda-se, se for o caso do produto, que o Consumidor faça uma cópia de segurança regularmente dos dados que constam no produto.
- 7. A Intelbras não se responsabiliza pela instalação deste produto, e também por eventuais tentativas de fraudes e/ou sabotagens em seus produtos. Mantenha as atualizações do software e aplicativos utilizados em dia, se for o caso, assim como as proteções de rede necessárias para proteção contra invasões (hackers). O equipamento é garantido contra vícios dentro das suas condições normais de uso, sendo importante que se tenha ciência de que, por ser um equipamento eletrônico, não está livre de fraudes e burlas que possam interferir no seu correto funcionamento.
- 8. Após sua vida útil, o produto deve ser entregue a uma assistência técnica autorizada da Intelbras ou realizar diretamente a destinação final ambientalmente adequada evitando impactos ambientais e a saúde. Caso prefira, a pilha/bateria assim como demais eletrônicos da marca Intelbras sem uso, pode ser descartado em qualquer ponto de coleta da Green Eletron (gestora de resíduos eletroeletrônicos a qual somos associados). Em caso de dúvida sobre o processo de logística reversa, entre em contato conosco pelos telefones (48) 2106-0006 ou 0800 704 2767 (de segunda a sexta-feira das 08 ás 20h e aos sábados das 08 ás 18h) ou através do e-mail suporte@intelbras.com.br.

Sendo estas as condições deste Termo de Garantia complementar, a Intelbras S/A se reserva o direito de alterar as características gerais, técnicas e estéticas de seus produtos sem aviso prévio.

Todas as imagens deste manual são ilustrativas.

# intelbras

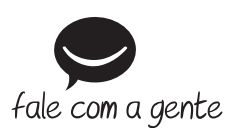

Suporte a clientes: (S) (48) 2106 0006 Fórum: forum.intelbras.com.br Suporte via chat: chat.intelbras.com.br/ Suporte via e-mail: suporte@intelbras.com.br SAC: 0800 7042767

Onde comprar? Quem instala?: 0800 7245115

Importado no Brasil por: Intelbras S/A – Indústria de Telecomunicação Eletrônica Brasileira Rodovia SC 281, km 4,5 – Sertão do Maruim – São José/SC – 88122-001 CNPJ 82.901.000/0014-41 – www.intelbras.com.br Orig

01.22 Origem: China